## Encontrar a área limitada pelas curvas $y = 5 - x^2 e y = x + 3$ .

- Digite no campo de Entrada **5-x^2** e Enter.
- Digite no campo de Entrada **x**+**3** e Enter.
- Selecione a ferramenta (Interseção de Dois Objetos) e selecione as duas funções criadas. Com isso conseguimos verificar o menor e o maior valor de x na área entre as funções. Observe na Janela de Álgebra os valores de x.
- Digite no campo da Entrada x + 3 <= y <= 5 x^2 e Enter. (para desenhar a área limitada pelas curvas).</li>
- No menu selecione **Exibir** e depois Janela CAS (Janela CAS).
- Na Janela CAS, digite o comando Integral[(5-x^2)-(x+3), -2, 1] e Enter.

## Com essa atividade podemos mostrar uma aplicação de cálculo de área delimitada por curvas através do cálculo de integral definida.

Podemos acrescentar o enunciado na Janela de Visualização utilizando a ferramenta

ABC (Texto). Selecione a opção ▼ Fórmula LaTeX ▼ e digite:

Encontrar \; a\; área \;limitada \; pelas\; curvas\\

y=5-x^2\; e \;y=x+3

e selecione OK.

| 🗘 Texto 💌                                                                   |
|-----------------------------------------------------------------------------|
| Editar                                                                      |
| Encontrar \; a\; área \;limitada \; pelas\; curvas\\<br>y=5-x^2\; e \;y=x+3 |
| 📝 Fórmula LaTeX 🔻   Símbolos 🕶   Objetos 🕶                                  |
| π                                                                           |
| Visualizar                                                                  |
| Encontrar a área limitada p                                                 |
| $y = 5 - x^2 e \ y = x + 3$                                                 |
|                                                                             |
| Ajuda OK Cancelar                                                           |

Utilizei a opção propriedades para alterar a cor de fundo e tamanho da fonte do texto.